# How to navigate the Molloy University Financial Aid Portal to complete your Terms and Conditions and other functions.

# Step 1. Go to https://lionsden.molloy.edu/ICS/

Logon to your Molloy University Lionsden portal using your Username and Password

**Step 2**. Once logged in, please open the tab called **My Financial Aid Portal**, then scroll down and click on the link.

**Step 3**. Once in your portal, check the **top right corner** to confirm what academic year you would like to view.

**Step 4**. Next, select the Menu button located on the **top left corner**. The following steps are to be done in order starting from the top to the bottom.

**Step 5**. Please click on **Financial Aid Disclosure**. Review the information carefully as it is a breakdown of your estimated tuition, fees, cost of attendance and your aid for the selected Academic year.

**Step 6.** Next click on the **\****FERPA Agreement*, complete the **<u>two</u>** fillable fields. Once done Click **<u>Save and Submit</u>**.

\*Note this agreement allows the Financial Aid Office to disclose financial information about your account to a third-party (i.e.: Parent(s)/Guardians). Please note down your FERPA passphrase

**Step 7**. Next Review your *Financial Aid Offer*, this tab further breakdowns your aid giving you the estimated amounts for the academic year.

**Step 8**. After you have reviewed your Aid click on the tab **Accepting your Financial aid offer(s).** Please read and then select **I agree to these Terms and Conditions** then click submit.

**Step 9.** After submitting your Terms and Conditions you will be able to view all your aid being offered. Please review all aid and then either Accept, Decline, or Reduce. Once all aid is no longer in *pending* status, please click submit. \* Note if any aid status is still **pending**, this form is considered **incomplete**.

**Step 10**. Lastly select *Documents and Messages* to review any missing documents the office still requires from you. To access your missing document please click on the document name. Also all documents are available on our website in PDFs: <u>https://www.molloy.edu/admissions-aid/financial-aid/printable-forms</u> or via the Forms and Links tab in the Menu dropdown on the top left-hand corner. \*Note always check the Academic year before filling out any forms.

# See Below the Step-by-Step Guide with Images on how to navigate the Molloy University Financial Aid Portal

- 1. Go to https://lionsden.molloy.edu/ICS/
  - In the login box, enter your username.
  - If you have not yet Confirmed and paid your deposit, please use your student ID number.
  - If you have confirmed and paid your deposit, please use the username portion of your @lions.molloy.edu email address (your username is everything before the @ sign)
- 2. Under the password box is a link that says "I forgot my password"

| 37697 | * Password |               | Login |
|-------|------------|---------------|-------|
|       | Iforgo     | t my password |       |

Check your email for the reset link and follow the instructions to create a new password

**Step 2.** Once logged in, please open the tab called My Financial Aid Portal, then scroll down and click on the link.

 Once password has been reset and you are logged on, click on "My Financial Aid Portal"

|                                      | LOY<br>/ERSITY              |             |                                                                                                    |                                                                                   |                                                                                             |                                                              |                                                 |  |  |
|--------------------------------------|-----------------------------|-------------|----------------------------------------------------------------------------------------------------|-----------------------------------------------------------------------------------|---------------------------------------------------------------------------------------------|--------------------------------------------------------------|-------------------------------------------------|--|--|
| Home Pe                              | rsonal Info                 | Admissions  | Campus Life                                                                                                    | Course Search                                                                     | My Academics                                                                                | My Finances                                                  | My Financial Aid Porta                          |  |  |
|                                      |                             |             |                                                                                                    |                                                                                   |                                                                                             |                                                              |                                                 |  |  |
| You are here:<br>My Financial Aid Po | ortal > <u>Default Page</u> | 2           |                                                                                                    |                                                                                   |                                                                                             |                                                              |                                                 |  |  |
| My Financial A                       | Aid Portal                  | N           | Λv Financi                                                                                                    | al Aid Port                                                                       | al                                                                                          |                                                              |                                                 |  |  |
| Default Page                         |                             | *           |                                                                                                    |                                                                                   | _                                                                                           |                                                              |                                                 |  |  |
| Quick Links                          |                             | E           | ree-form Content                                                                                                    |                                                                                   |                                                                                             |                                                              | 0                                               |  |  |
| My Pages                             |                             | ~           | Welcome to the Student Financial Aid Portal                                                                             |                                                                                   |                                                                                             |                                                              |                                                 |  |  |
| 🔗 Academic Ca                        | alendar                     | 1           | The Financial Aid Portal will give you access to a list of missing requirements, your offer(s), forms and any important |                                                                                   |                                                                                             |                                                              |                                                 |  |  |
| Advising App                         | pointment Sched             | luling r    | messages from the Financial Aid office.                                                                                 |                                                                                   |                                                                                             |                                                              |                                                 |  |  |
| Ourse Catal                          | logs                        | c           | Once you are on the Financial Aid Portal, you can view the aid offered to you by going to the Financial Aid Offer link  |                                                                                   |                                                                                             |                                                              |                                                 |  |  |
| Bookstore                            |                             | i           | n the menu drop dov                                                                                                    | wn.                                                                               |                                                                                             |                                                              |                                                 |  |  |
| Internships/J                        | lobs                        | F           | Please make sure to review all the messages related to your financial aid offer(s). These include important             |                                                                                   |                                                                                             |                                                              |                                                 |  |  |
| 🔗 Library                            |                             | I.          | nformation about yo                                                                                                    | ur scholarships and off                                                           | er(s).                                                                                      |                                                              |                                                 |  |  |
| Off-Campus                           | Courses                     | F           | Please make sure to review all the documents related to your financial aid offer(s). Print and submit any required      |                                                                                   |                                                                                             |                                                              |                                                 |  |  |
| Molloy Porta                         | il Links                    | c           | document(s) to the Financial Aid office.                                                                                |                                                                                   |                                                                                             |                                                              |                                                 |  |  |
| S Tutoring App                       | pointments                  | N           | Ve encourage you to                                                                                                    | visit your Financial Aid                                                          | Portal often. It is the ma                                                                  | iin source for all your                                      | financial aid information                       |  |  |
| Transcript O                         | rdering Center              | ā           | at Molloy University. Please read each screen carefully so you will completely understand your financial aid. The       |                                                                                   |                                                                                             |                                                              |                                                 |  |  |
| Writing Cent                         | er Appointment              |             | or tail is available 24/                                                                                                | 7, for your convenience                                                           |                                                                                             |                                                              |                                                 |  |  |
|                                      |                             | ۱<br>ة<br>ک | Your financial aid offe<br>automatically deduct<br>Your current charges                                                 | er(s) (excluding Federal<br>ed from your institution<br>visit Molloy University 2 | work Study) are credited<br>al charges such as tuitio<br>2024-2025 <u>Tuition &amp; Fee</u> | l to your account eac<br>on, fees, room and bo<br><u>s  </u> | h semester and are<br>oard. To learn more about |  |  |
|                                      |                             | ,           | My Financial Aid Po                                                                                                    | rtal                                                                              |                                                                                             |                                                              |                                                 |  |  |

Scroll down and click the link that says "My Financial Aid Portal

| Bookmarks                       | ?                 |
|---------------------------------|-------------------|
|                                 | Collapse all sets |
| Link to My Financial Aid Portal | ~                 |
| My Financial Aid Portal         |                   |
| netpartner.molloy.edu           |                   |

\*Note If you are experiencing a JICS error message, please make sure you are logging on with a computer (*NO PHONES, TABLETS, SMARTWATCHES. USE MICROSOFT EDGE OR GOOGLE CHROME, SAFARI IS NOT COMPATABILE WITH THE SYSTEM*)

| JICS Single Sign-On                    |    |
|----------------------------------------|----|
| Please login with your JICS credential | s. |
| Username:                              |    |
| Password:                              |    |
| Login                                  |    |

**Step 3.** Once logged in, make sure you are in the current academic year on the **top right corner** 

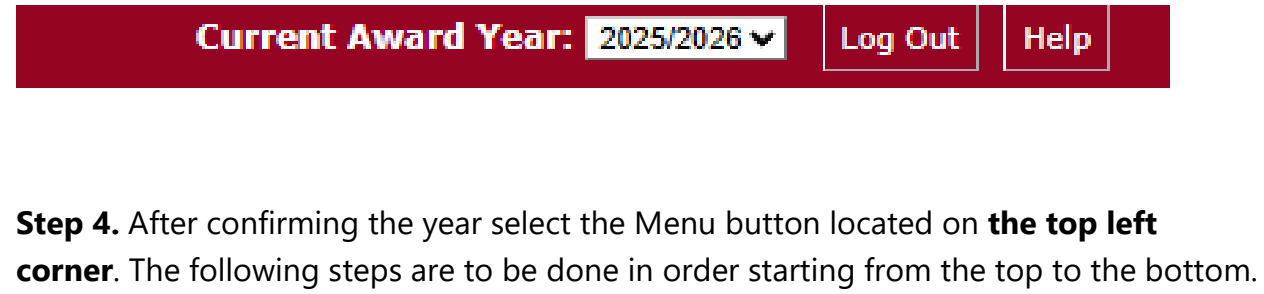

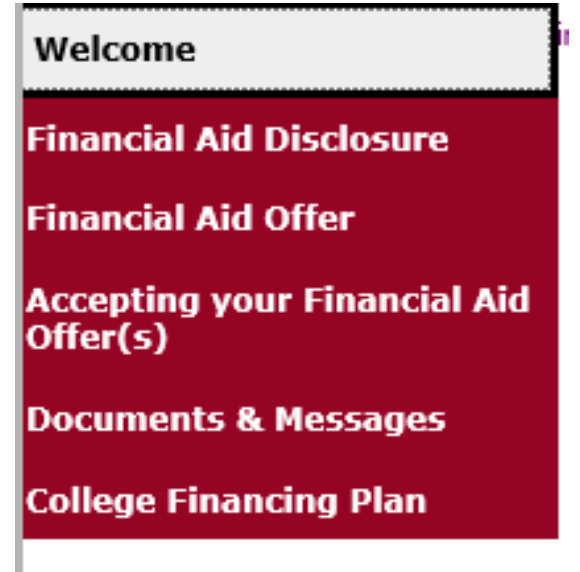

**Step 5.** Please click on Financial Aid Disclosure. Review the information carefully as it gives a breakdown of your estimated tuition, and your aid for the selected Academic year.

**Step 6.** Next click on the **\*FERPA Agreement**, complete the **<u>two</u>** fillable fields. Once done Click <u>**Save and Submit**</u>.

\*Note this agreement allows the financial aid office to disclose financial information about your account to a third-party (i.e.: Parent(s)/Guardians).

1. Click on the menu option and start off where it says FERPA Agreement. Click on save and submit after completed. Write down your FERPA passphrase and keep it somewhere safe. The FERPA passphrase will be used to disclose your financial information about your account to a third-party i.e. (Parent(s)/Guardians)

# \*Note (Financial Aid Disclosure, Disbursements, and College Financing Plan, are to view the breakdown of what you will be receiving)

#### FERPA Application - Award Year 2025/2026

In compliance with the Family Educational Rights and Privacy Act (FERPA), Molloy University is committed to protecting the information and data associated with your educational record. We will limit the release of your personal (non-directory) related information to only you (the student) and those who you authorize.

If you need to contact the Molloy University financial aid office, we will ask you to verify your identity (if in person) or by providing the security passphrase that you established. If you have not set a passphrase, you will be asked to do so before we can disclose any personal information.

The security passphrase is intended to protect your privacy. This passphrase should only be provided to a third party (ie: parent or guardian) if you want them to have access to your personal student information.

Please note, if you grant permission to someone like your parent(s) to speak on your behalf, that person will be required to know and provide your Financial Aid security passphrase, along with other pertinent data reported on the FAFSA form. For example, (Social security number, date of birth, full name, address, driver license, etc) to receive access to your file. If you or the person calling do not know your security passphrase, our office will not be able to disclose any financial aid information.

\*\*The security passphrase is required even if you (student) is the only one calling the office\*\*

By completing this application you are acknowledging that you understand the terms and conditions set forth and the implications of sharing a security passphrase with any third party entity.

All fields marked with an asterisk are required. 1. Financial Aid Security Passphrase \*

2. Release information to Third Party (ie: Parent(s)/Guardians) YES or NO \*

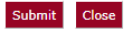

• After completing your FERPA agreement, click on the next tab "Financial Aid Offer". Here you will be able to see everything Molloy University is offering and see the total. Keep in mind, this includes grants, scholarships, loans, etc.

**Step 7**. Next Review your *Financial Aid Offer*, this tab further breakdowns your aid giving you estimated amounts for the academic year.

 After completing your FERPA agreement, go onto the next section "Financial Aid Offer". Here you will be able to see everything Molloy University is offering and see the total. Keep in mind, this includes grants, scholarships, loans, etc. and these amounts are estimates, meaning they can change. **Step 8**. After you have reviewed your Aid click on the tab *Accepting your Financial aid offer(s)*. Please read and then select *I agree to these Terms and Conditions* then click submit.

#### The following disclosures are required by federal regulations.

Student Refunds: Students with credit balances can choose to have their refunds deposited directly into a bank account by going to <u>Refund Selection</u> dates, by filing a formal written notice with the Office of the Registrar, appropriate refunds will be granted for tuition only; fees are non-refundable. The whenever the proper authorities deem such changes necessary. Students are liable for all costs in the collection of delinquent accounts and all late fees

Return of Title IV Federal Student Aid Policy: Students receiving Federal Title IV (Loans & Grants) funds, who withdraw completely from Molloy, wi based upon the number of days in attendance. The amount of assistance that a student has earned is determined on a pro rata basis. Students, who did the post-withdrawal disbursement includes loan funds, students may choose to decline the loan funds to avoid incurring additional debt. Molloy may e loan funds, if the student accepts the funds) for tuition, fees and charges (as contracted with the school). Students will still be liable for any balance or regardless of the amount of Federal Title IV funds that have to be returned to the federal programs (see University Catalog for additional information or and graduate degree programs at one of the top colleges in America.

Federal and State Satisfactory Academic Progress: To be eligible for Federal and State Financial Aid, the student must maintain satisfactory academic : to receive funding under the Federal and State aid programs. There are two distinct measures of satisfactory academic progress: a "quantitative" measu measure, the student's cumulative grade average. Students are required to meet both standards to remain in good academic standing. Please refer to the <u>University: Affordable undergraduate and graduate degree programs at one of the top colleges in America</u> for additional information or contact our offi student must maintain to be eligible to receive Federal Aid.

This form must be saved and submitted. By agreeing and submitting the Terms and Conditions, you acknowledge that you understand the terms an and institutional regulations while attending Molloy University

I agree to these Terms and Conditions

Submit

**Step 9.** After submitting your Terms and Conditions you will be able to view all your aid being offered. Please review all aid then either Accept, Decline, or Reduce. Once all aid is no longer in *pending* status, please click submit.

### \*Note if any aid Status is still Pending this form is considered Incomplete.

nave two 🎌 next to its message, indicates award is estimated.

For students that are selected for VERIFICATION by the Department of Education, the Financial Aid offer are ESTIMATED until all required documents are submitted and approved. Please refer to Menu drop down and look for the documents link. You must complete all required verification documents before your award can be FINALIZED. Your Financial Aid will not be disbursed to the Burs. Office until this process is complete. Accepting your offer does not waive this process and your Financial Aid offer may change if any of your information changes after VERIFICATION. Please check the documents tab to determine if you must complete verification.

For paymen o help you cover any account balances after your Financial Aid is applied to your bill, go to the Menu drop down and select Disbursement, for further assistance.

| Your Awards |         |         |       |                       |          |
|-------------|---------|---------|-------|-----------------------|----------|
| Award       | FA 2023 | SP 2024 | Total | Message               | Status   |
| Moloy Grant |         |         |       | Click to View Message | Accepted |
| lotal       |         |         |       |                       | •        |
| 4           |         |         |       | •                     |          |

# After viewing your Molloy University offer letter, click on "Accepting your Financial Aid Offer(s) *Please Note: You do not have to accept all offers*

\*NOTE: (Click to view message) to understand what each offer is)

### Accepting your Financial Aid Offer(s)

#### Please accept or decline each one of your offered aid.

Make sure to go to the Menu drop down and look at the documents and messages link for important messages as well.

\*If you are a new borrower and are accepting a Federal Direct Subsidized or Unsubsidized Loan you must complete an Entrance Counseling and a Master Promisory Note (MPN).

Please go to the Menu drop down and select Documents and Messages and follow the links to complete your Federal Loan process.

Please review your award(s) carefully. If you have any questions about your award(s) or the amount(s), please contact the Financial Aid Office prior to accepting the aid offered to you. Once you have accepted or declined your offer, you will not be able to make any further changes on this portal. Please contact the Financial Aid office to make any changes after you made your selection. Awards that have two \*\* next to its message, indicates award is estimated.

For students that are selected for VERIFICATION by the Department of Education, the Financial Aid offer are ESTIMATED until all required documents are submitted and approved. Please refer to the Menu drop down and look for the documents link. You must complete all required verification documents before your award can be FINALIZED. Your Financial Aid will not be disbursed to the Bursar Office until this process is complete. Accepting your offer does not waive this process and your Financial Aid offer may change if any of your information changes after VERIFICATION.

#### Please check the documents tab to determine if you must complete verification.

For payment options to help you cover any account balances after your Financial Aid is applied to your bill, go to the Menu drop down and select Disbursement, for further assistance.

#### Your Financial Aid Offer

| Fund Name                          | FA 2024     | SP 2025     | Total       | Message               | Status   |  |
|------------------------------------|-------------|-------------|-------------|-----------------------|----------|--|
| Federal Pell Grant                 | \$2,970.00  | \$2,970.00  | \$5,940.00  | Click to View Message | Accepted |  |
| Tuition Assistance Program (TAP)** | \$250.00    | \$250.00    | \$500.00    | Click to View Message | Accepted |  |
| Federal Supp. Ed. Opp. Grant       | \$500.00    | \$1,500.00  | \$2,000.00  | Click to View Message | Accepted |  |
| Presidential Dominican Scholarship | \$9,000.00  | \$9,000.00  | \$18,000.00 | Click to View Message | Accepted |  |
| Sr. Mary Celeste Beck (ALUMNI)     | \$150.00    | \$0.00      | \$150.00    | Click to View Message | Accepted |  |
| Deans Scholarship                  | \$1,500.00  | \$1,500.00  | \$3,000.00  | Click to View Message | Accepted |  |
| Federal Work-Study                 | \$2,000.00  | \$2,000.00  | \$4,000.00  | Click to View Message | Accepted |  |
| Total                              | \$16,370.00 | \$17,220.00 | \$33,590.00 |                       |          |  |

**Step 10**. Lastly select *Documents and Messages* to review any missing documents the office still requires from you.

To access your missing document please click on the document name. All documents are also available on our website in PDFs: <u>https://www.molloy.edu/admissions-aid/financial-aid/printable-forms</u>.

\*Note always check the Academic year before filling out any forms.

# **Documents & Messages**

Below is a list of all the items we have received from you and/or still need to complete your application. Items listed as **Not Received** are still outstanding. Please submit them as soon as possible by selecting **"Upload it now!"** This feature is only available for eligible documents. **\*Please note:** Some documentation needs to be submitted in person. For example-Statement of Educational Purpose, Professional Judgement, Independent Override, and any other requested document that is needed in person.

The University reserves the right to revoke any aid offered if there is any evidence that the conditions of enrollment status, financial need, or merit is not met. Changes in your actual enrollment, including non-attendance, non-required courses, course withdrawals, or failure to maintain academic progress, may reduce or cancel this aid offer. Canceled awards will not be replaced with other aid.

# **Documents**

If you are selected for **Verification**, you will need to provide additional documentation, that's this page. These verification documents must be submitted before we can disburse your financial aid to the Bursar Office. Please note, the verification process can take up to 3-4 weeks to be finalized. Incomplete files will not be reviewed until all required documentation is received.

If you are a first time **Direct Loan** borrower at Molloy University, you are required to complete a Master Promissory Note (MPN) and an Entrance Counseling. You can complete these electronically at https://studentaid.gov/ or click the hyperlink(s) below for instructions. If you are a graduate student and wish to borrow a **Graduate PLUS** loan, you are required to request a credit approval and to complete a Plus Master Promissory Note (MPN) and complete a Graduate Plus Entrance Counseling electronically at https://studentaid.gov/ or click the hyperlink(s) below for instructions.

If parent(s) of Dependent students are interested in a Direct Parent PLUS Loan to cover any remaining out of pocket expenses, they are required to request a credit approval and to complete a Plus Master Promissory Note (MPN) electronically at https://studentaid.gov/ or click the hyperlinked document name below.

### Please copy and paste the links into your preferred browser.

| Document                              | Status       | Status Date | Message        |
|---------------------------------------|--------------|-------------|----------------|
| Terms & Conditions                    | Not Received | 1/6/2025    |                |
| Entrance Counseling                   | Not Received | 1/17/2025   |                |
| Direct Loan Master Promissory Note    | Not Received | 1/17/2025   |                |
| Valid SAR or ISIR (FAFSA)             | Received     | 1/3/2025    |                |
| Tax Transcript-2023 Parent(s) or 1040 | Not Received | 1/17/2025   | Upload it now! |
|                                       |              |             |                |

#### Note:

You must upload a **PDF or JPEG** file with a file size of **25MB** or less. Unsupported document file types must be converted to a supported file type using either a conversion tool, such as Adobe Reader, or from within the native application for the file, such as Microsoft Word.